# For quicker, hassle-free canteen and school payments, try *Qkr!* today

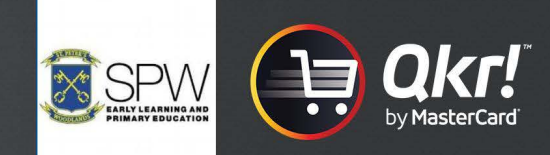

Introducing *Qkr*! (pronounced 'quicker') by MasterCard: the easy-to-use phone app that gives you the flexibility to place orders at a time and place that suits you. *Qkr*!:

- Saves you time by letting you order and pay for canteen items directly from your phone;
- Reduces the need for your child to bring cash to school;
- Reduces the time school staff spend on administrative tasks

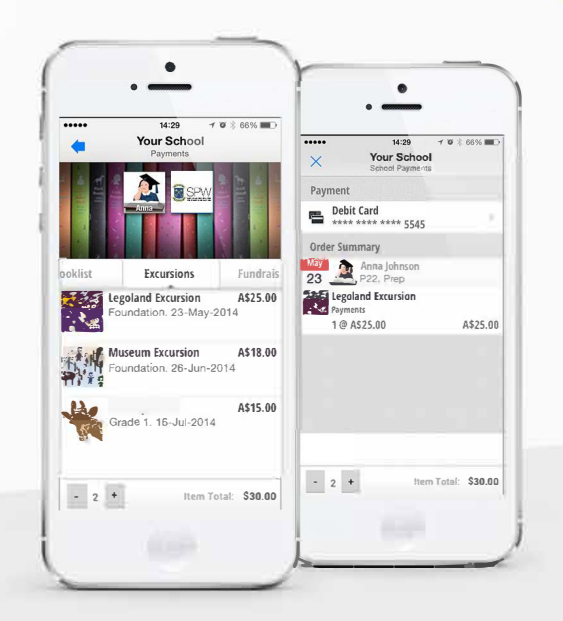

## Getting started is easy - try it yourself today

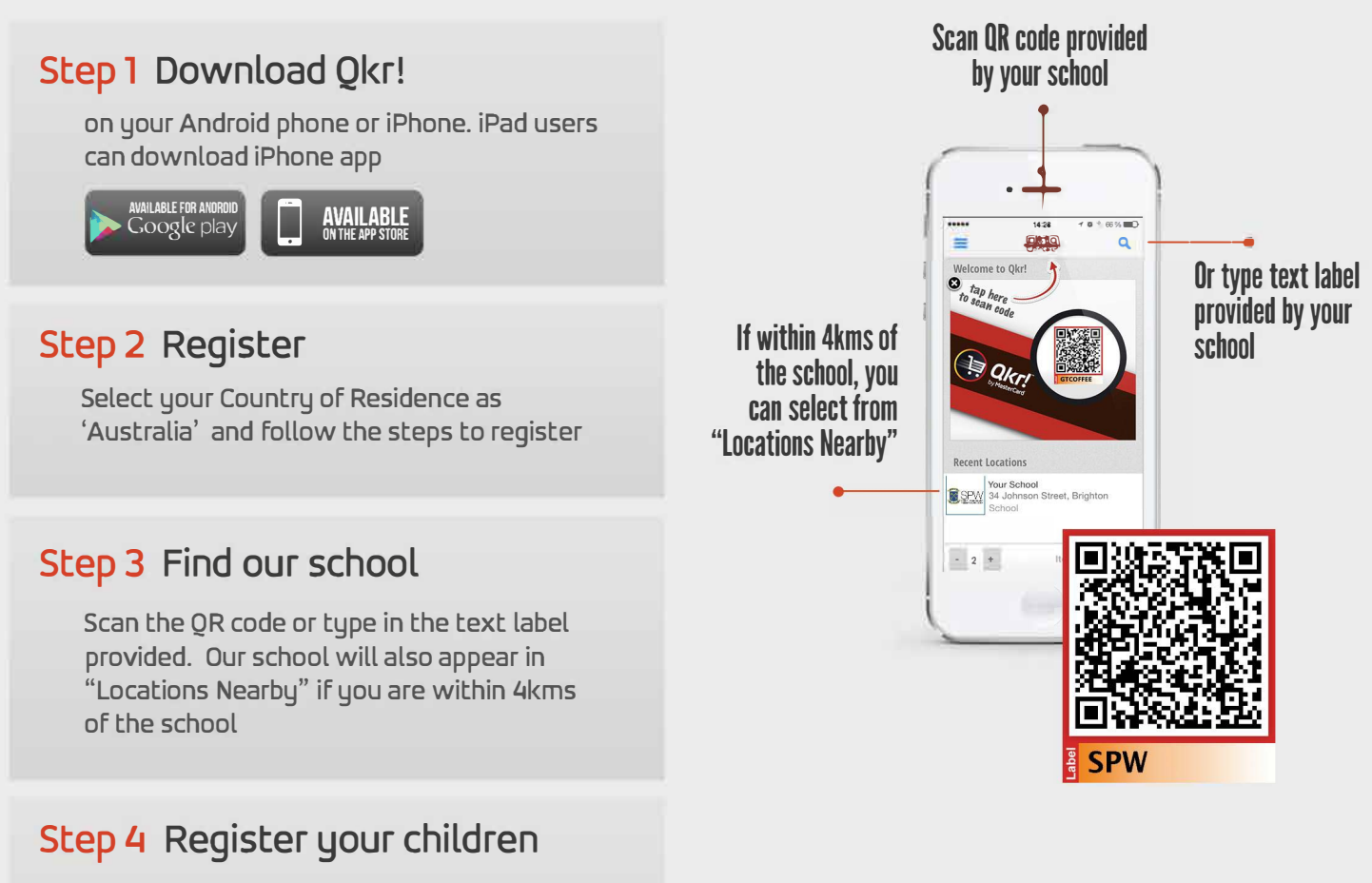

When first accessing your school menu, you will be prompted to register your child. This allows you to make school orders on their behalf.

# Now you're ready to order and pay for meals and other items...

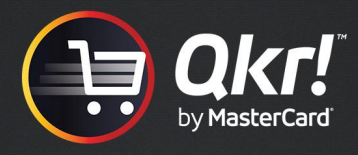

### Manage your children's details

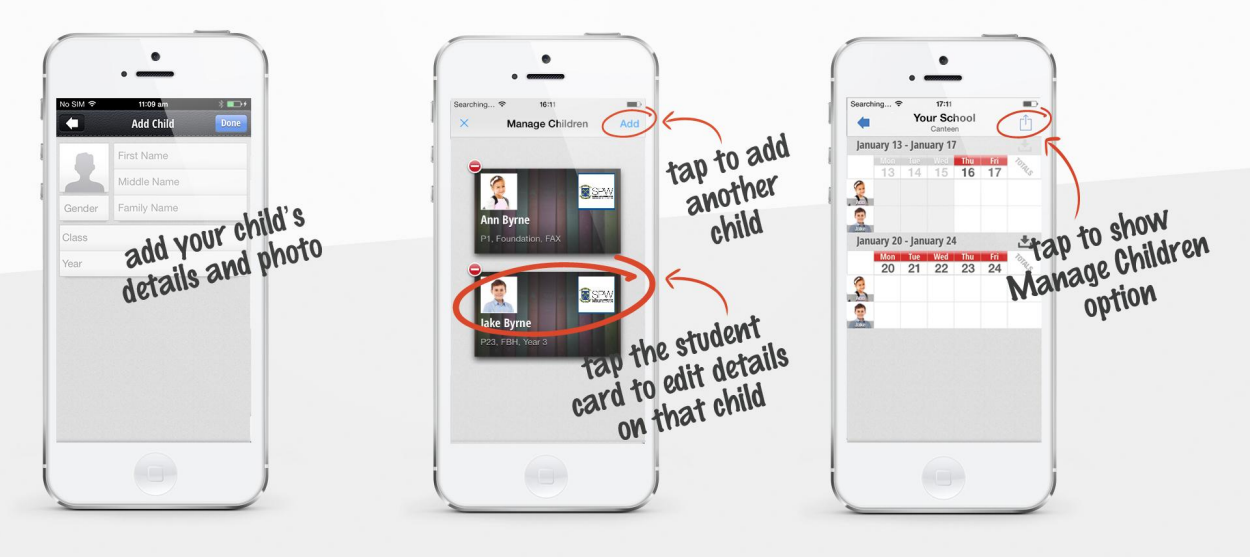

#### Order meals

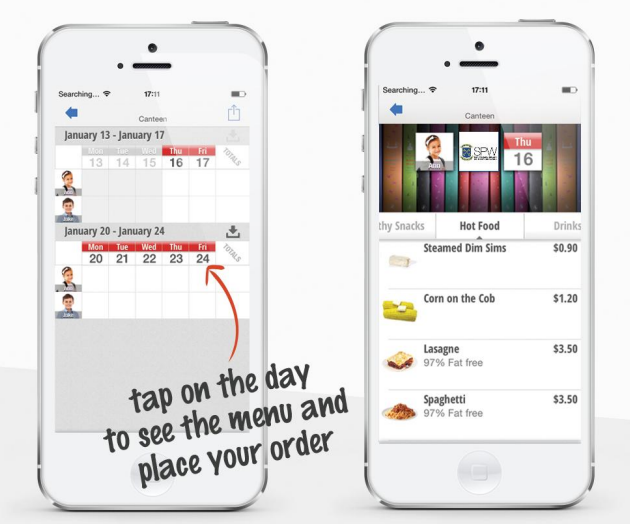

#### Save time & re-order

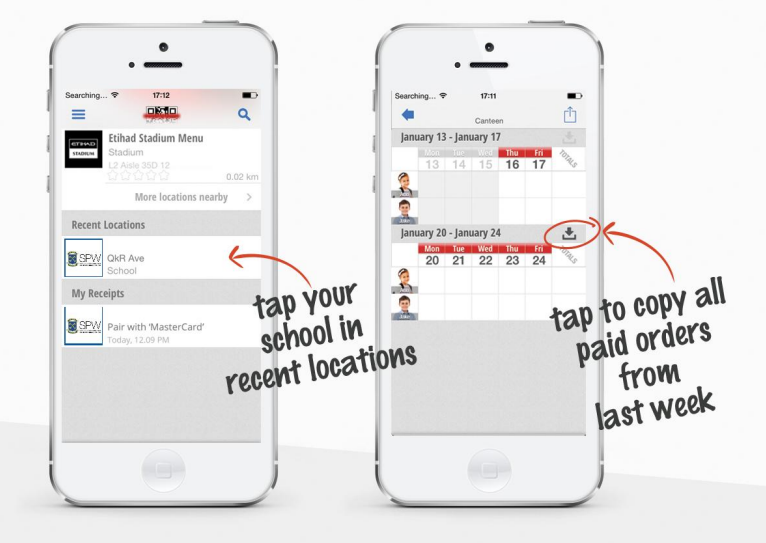

#### Add multiple payment cards

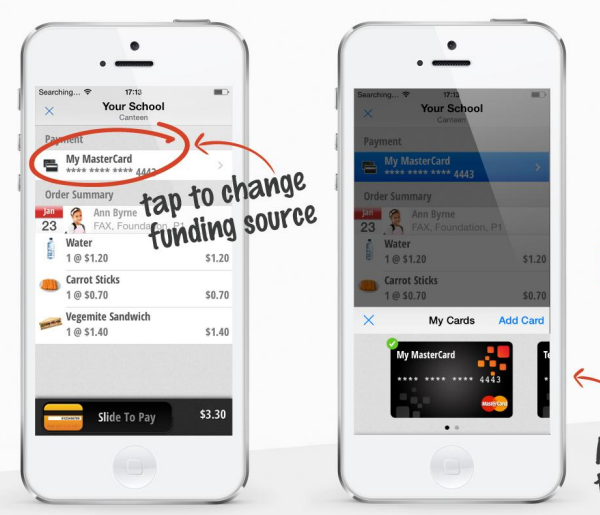

Pay with any scheme credit, debit or pre-paid card accepted by the school. At checkout, you can select from any of your registered cards.

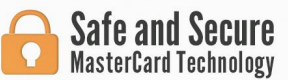

Add up to five cards to your Qkr! account

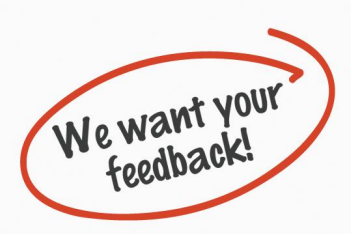

Please send your comments or suggestions on how the QkR service could be improved to the school office.